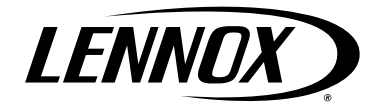

©2017 Lennox Industries Inc. Dallas, Texas, USA CONTROLS KITS AND ACCESSORIES

11/2017 Supersedes 506461-02

506461-03

## AIR HANDLER CONTROL FIELD REPLACEMENT KIT

**Guidelines for Air Handler Control Field Replacement (16B27)** 

## 

Improper installation, adjustment, alteration, service or maintenance can cause property damage, personal injury or loss of life. Installation and service must be performed by a licensed professional HVAC installer or equivalent, service agency, or the gas supplier.

## 

As with any mechanical equipment, contact with sharp sheet metal edges can result in personal injury. Take care while handling this equipment and wear gloves and protective clothing.

## A WARNING

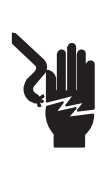

Electric Shock Hazard! – Disconnect all power supplies before servicing. Replace all parts and panels before

operating. Failure to do so can result in death or

electrical shock.

# WARNING

ELECTROSTATIC DISCHARGE (ESD) Precautions and Procedures Electrostatic discharge can affect electronic components. Take care during unit installation and service to protect the unit's electronic controls. Precautions will help to avoid control exposure to electrostatic discharge by putting the unit, the control and the technician at the same electrostatic potential. Touch hand and all tools on an unpainted unit surface before performing any service procedure to neutralize electrostatic charge.

| Table of Contents                            |    |
|----------------------------------------------|----|
| Shipping and Packing List                    | 2  |
| General                                      | 2  |
| Air Handler Control Removal and Installation | 2  |
| For All Applications                         | 2  |
| For Non-Communicating Applications Only      | 2  |
| Field Control Wiring                         | 5  |
| Control and Sensor Connection Requirements   | 7  |
| Discharge Sensor (DAT)                       | 7  |
| Outdoor Air Sensor (OAS)                     | 7  |
| Indoor Blower Signal 6-Pin Connector (P7)    | 7  |
| Air Handler Control 9-Pin Connector (P8)     | 7  |
| Air Handler Control Button and Display       | 8  |
| Push Button                                  | 8  |
| Seven-Segment Display                        | 8  |
| Air Handler Jumpers                          | 11 |
| Delay Profile 1                              | 12 |
| Delay Profile 2                              | 12 |
| Delay Profile 3                              | 12 |
| Delay Profile 4                              | 12 |
| Seven-Segment Display                        | 12 |
| Target CFM Tables                            | 13 |
| Unit Operating Sequences                     | 17 |
| Configuring Unit                             | 19 |
| Checkout                                     | 19 |
| Unit Size Code                               | 20 |
| Electric Heat                                | 21 |
| EvenHeat Operation                           | 22 |

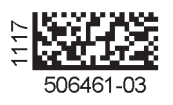

## Shipping and Packing List

Check package contents for shipping damage. Consult last carrier immediately if damage is found.

- 1 Control
- 1 Wiring diagram (537202-02)
- 1 Jumper, Link Guide and Diagnostic Code Sheet

## General

This document provides general guidelines on field replacement of air handler control and unit configuration.

This kit replaces Kit # 65W70 and #13Y22 and is backwards compatible.

# Air Handler Control Removal and Installation

### FOR ALL APPLICATIONS

- 1. Disconnect power to the unit.
- 2. Remove unit access panel. See unit installation instruction for access panel removal procedure.
- 3. Recommend removing each wire connected to the control individually and connecting to the new control. Alternate method recommended is to mark each wire as it is removed from control.
- 4. Once all connections have been transferred to the new control. Remove the old control by removing the two screws securing the control mounting bracket to the control box (see "Figure 1. Air Handler Control Removal and Installation"). Also see "Air Handler Control Button and Display" on page 8.
- 5. Remove the four plastic standoffs that secure the control to mounting bracket
- 6. Secure the new indoor control to the mounting bracket using existing four plastic standoffs.
- 7. Secure control mounting bracket to control box using existing two screws.

### FOR NON-COMMUNICATING APPLICATIONS ONLY

- Note position of all jumpers on the existing air handler control and relocate same jumpers to those positions on the new air handler control. Also see "Air Handler Control Button and Display" on page 8.
- 2. Configure new Control for non-communicating systems using the procedures outline in "Configuring Unit" on page 19. For communicating systems, refer to the iComfort<sup>®</sup> thermostat installation instructions for system configuration.

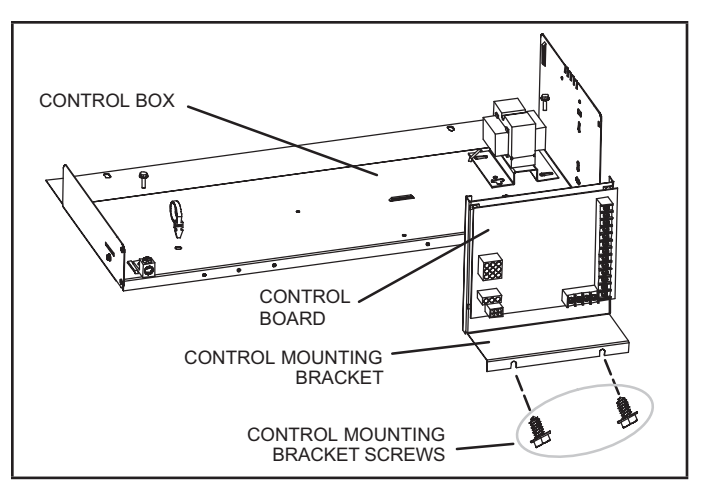

Figure 1. Air Handler Control Removal and Installation

## IMPORTANT

Control board must be installed in proper orientation for all wiring to reconnect to the control board. Please refer to Figure 1 diagram above for control board orientation. Same orientation whether unit is configured for up-flow, down-flow, horizontal right or horizontal left.

## A WARNING

Electric Shock Hazard. Can cause injury or death.

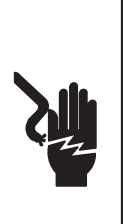

Foil-faced insulation has conductive characteristics similar to metal. Be sure there are no electrical connections within 1/2" of the insulation. If the foil-faced insulation comes in contact with electrical voltage, the foil could provide a path for current to pass through to the outer metal cabinet. While the current produced may not be enough to trip existing electrical safety devices (e.g., fuses or circuit breakers), the current can be enough to cause an electrical shock hazard that could cause personal injury or death.

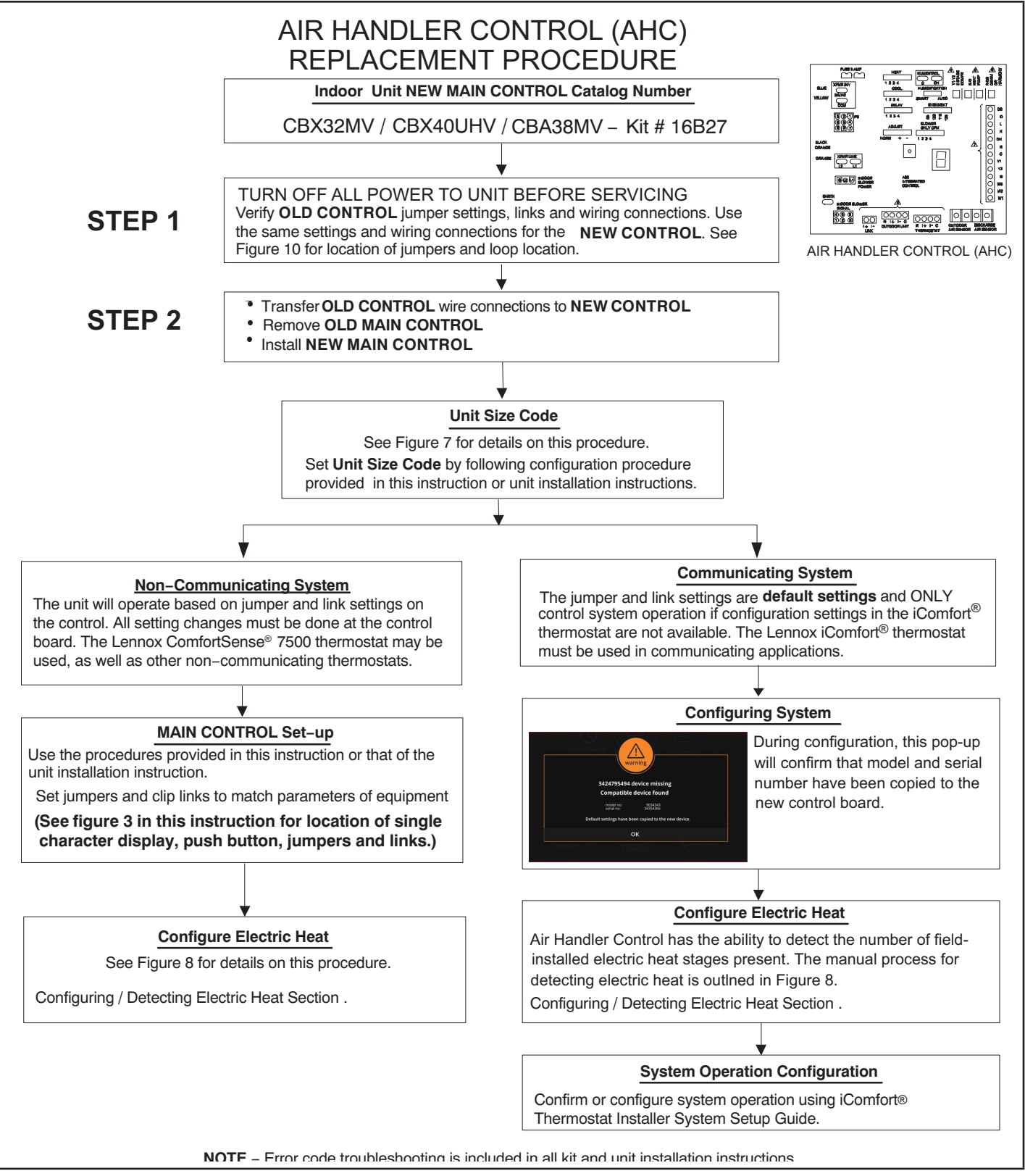

Figure 2. Replacement Procedure

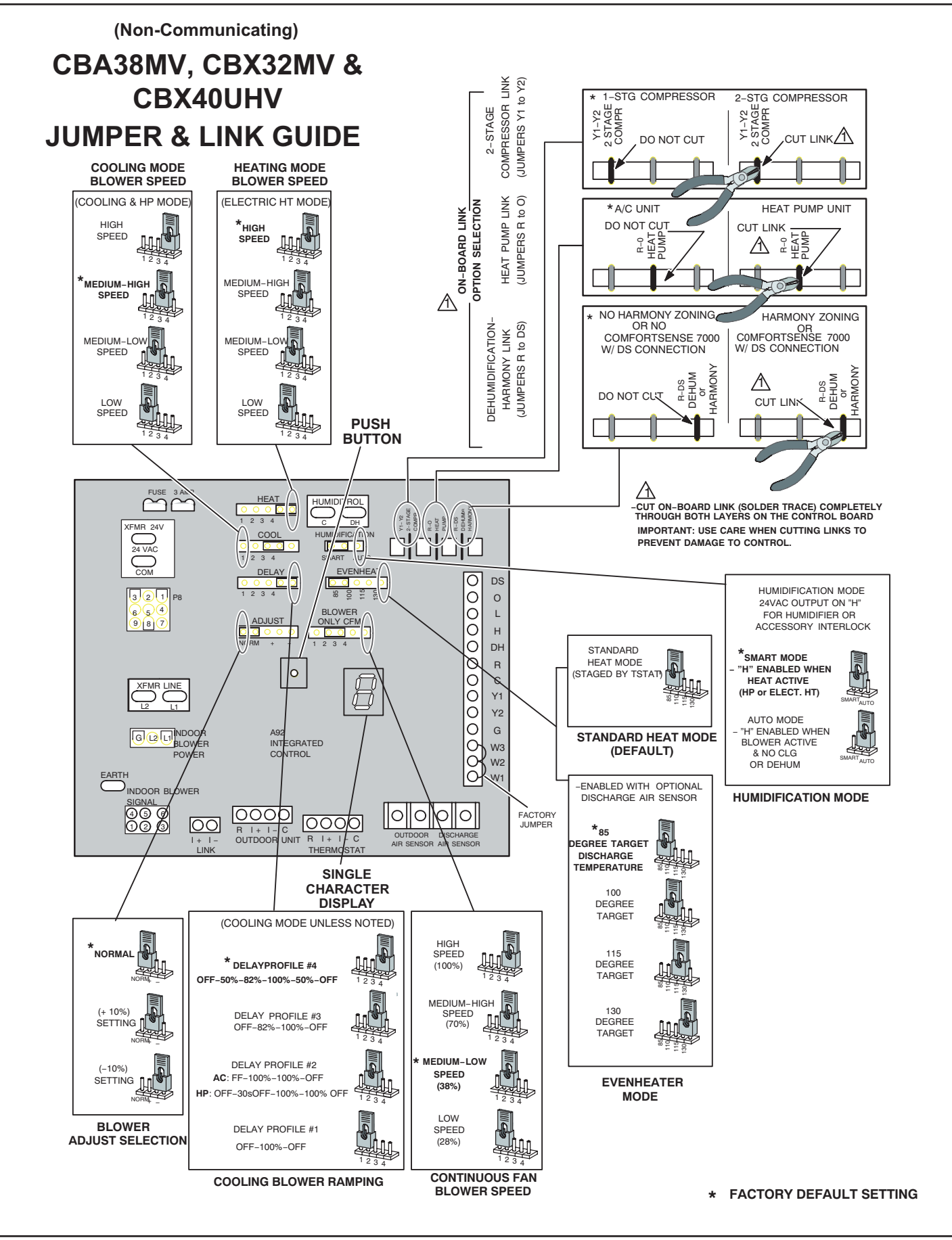

Figure 3. Air Handler Configuration (Non-Communicating)

## **Field Control Wiring**

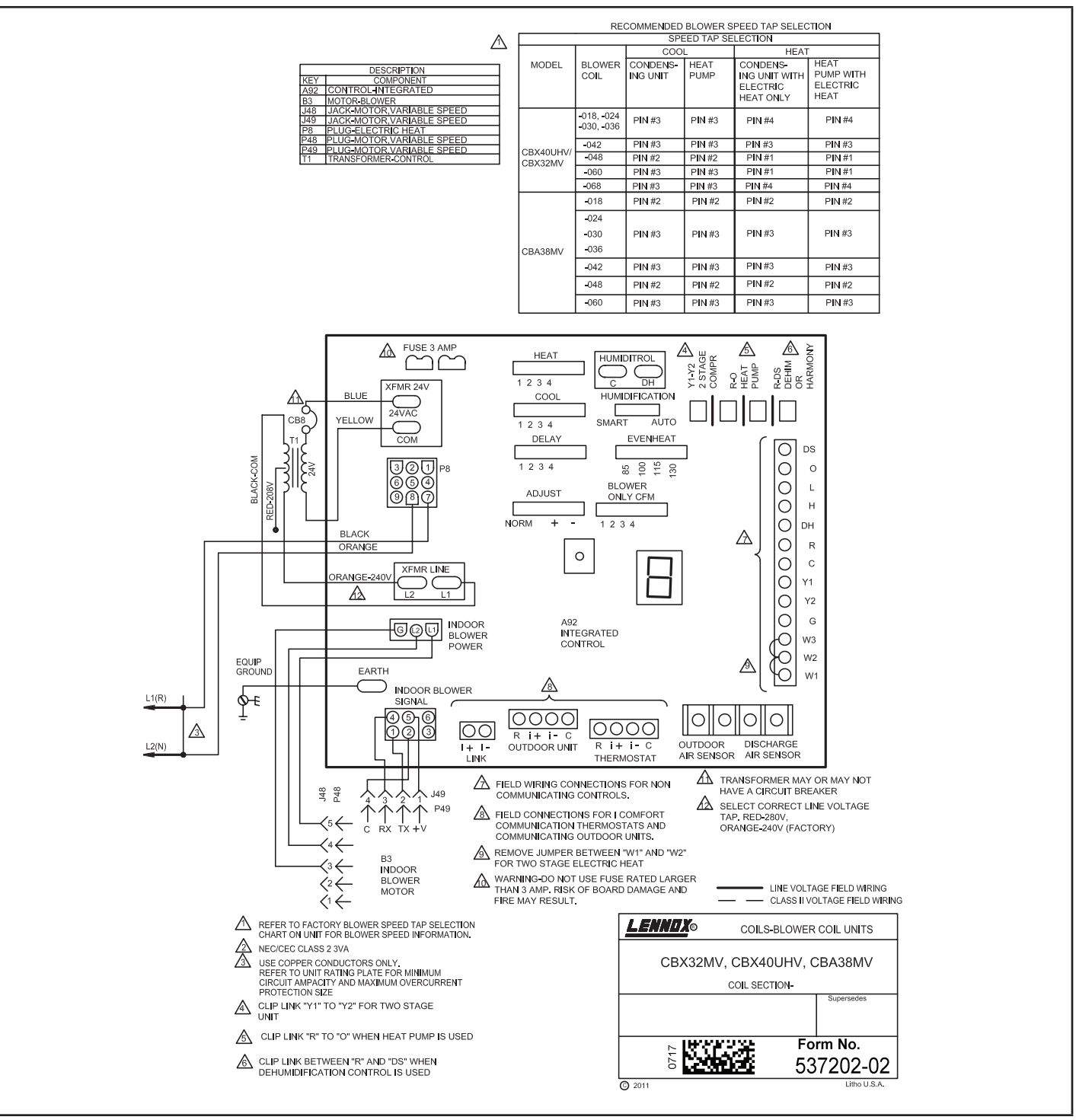

Figure 4. CBA38MV, CBX32 and CBX40 Air Handler Unit Typical Wiring Diagram

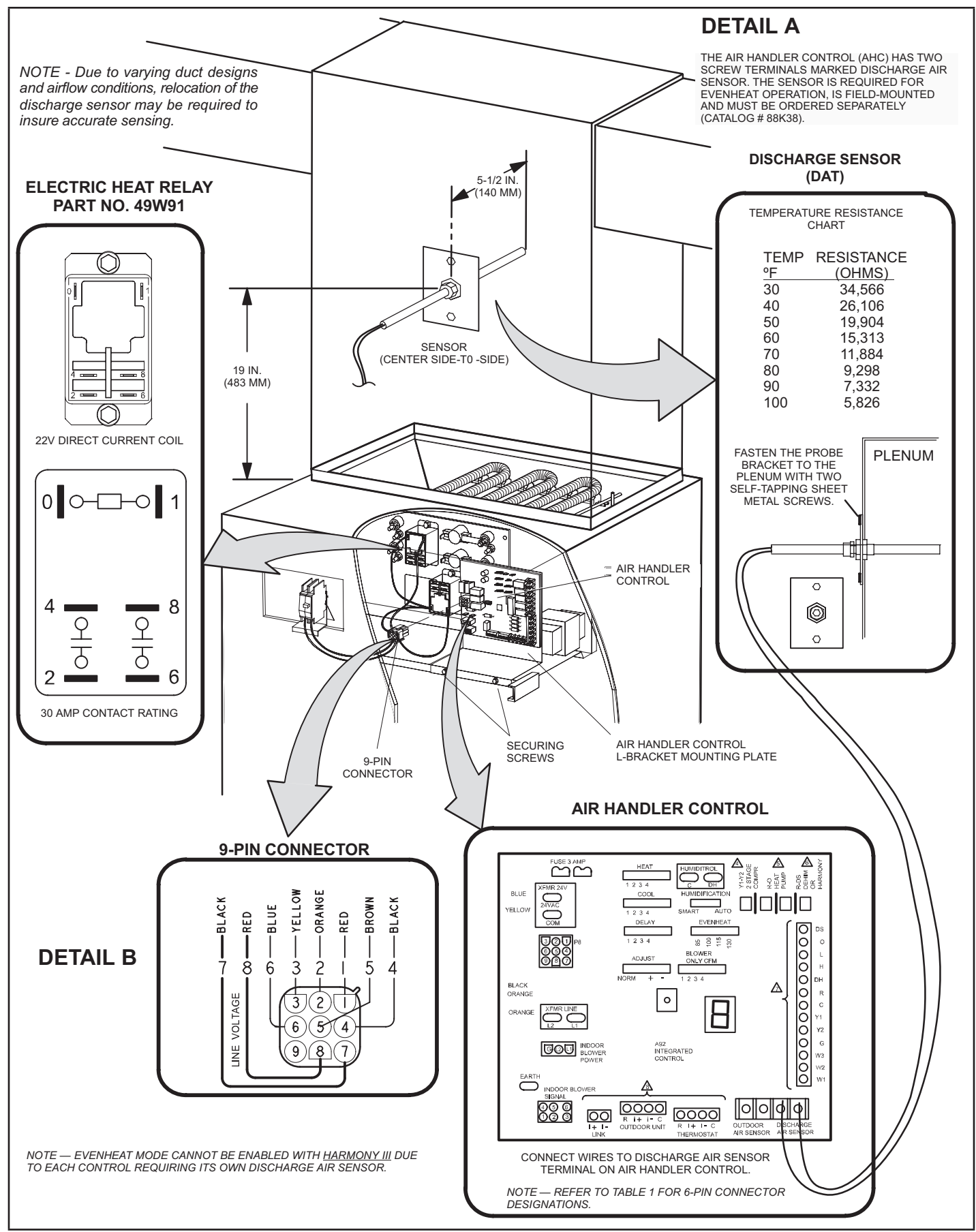

**Figure 5. Component Connections** 

## CONTROL AND SENSOR CONNECTION REQUIREMENTS

The following are sensor connections and wiring requirements for the discharge air and outdoor air sensors.

## DISCHARGE SENSOR (DAT)

The air handler control has two screw terminals marked Discharge Air Sensor. The sensor is REQUIRED for EVENHEAT operation and is field mounted and ordered separately using Lennox Catalog # 88K38.

### OUTDOOR AIR SENSOR (OAS)

This is a two screw terminal for connection to a Lennox X2658 outdoor temperature sensor.

### INDOOR BLOWER SIGNAL 6-PIN CONNECTOR (P7)

This is the connection between the air handler control and the B3 Indoor Blower Motor.

| Table 1. | . Indoor | Blower | Signal | (P7) |
|----------|----------|--------|--------|------|
|          |          |        |        |      |

| Position | Function / Description |
|----------|------------------------|
| 1        | ТХ                     |
| 2        | С                      |
| 3        | Not used               |
| 4        | RX                     |
| 5        | +V                     |
| 6        | Not used               |

## AIR HANDLER CONTROL 9-PIN CONNECTOR (P8)

- 1. Air Handler (no electric heat) Two wire factory harness (wired to pins 7 and 8) which provides 230 VAC power to air handler control.
- 2. Air Handler (with electric heat) Eight wire factory harness (all pin position are wired as noted in table 2).

**NOTE** – See figure 4, Detail B for wire colors.

#### Table 2. Electric Heat Connection (P8)

| Position | Function / Description           |
|----------|----------------------------------|
| 1        | Heat stage 1 relay coil          |
| 2        | Heat stage 2 relay coil          |
| 3        | Relay coil return                |
| 4        | Heat stage 3 relay coil          |
| 5        | Heat stage 4 relay coil          |
| 6        | Heat stage 5 relay coil          |
| 7        | L1 230VAC supply from heater kit |
| 8        | L2 230VAC supply from heater kit |
| 9        | Not used                         |

This section provides information on communicating and non-communicating control connections and wire run lengths.

### Table 3. . Air Handler Control Connections – Communicating

|              |       | 0                          |
|--------------|-------|----------------------------|
| Item         | Label | Function                   |
|              | R     | 24VAC                      |
| Thermeetet   | i+    | RSbus data high connection |
| Inermostat   | i-    | RSbus data low connection  |
|              | С     | 24VAC command (ground)     |
|              | R     | 24VAC                      |
|              | i+    | RSbus data high connection |
| Outdoor Unit | i-    | RSbus data low connection  |
|              | С     | 24VAC command (ground)     |

#### Table 4. . Air Handler Control Connections – Non-Communicating

| Label        | Function                                                                                                    |
|--------------|----------------------------------------------------------------------------------------------------|
| W1           | First-stage heating demand                                                                                      |
| W2           | Second-stage heating demand. W1 input must be active to recognize second stage heat demand.                     |
| W3           | Third-stage heating demand. W1 and W2 in-<br>puts must be active to recognize third stage<br>heat demand.       |
| G            | Indoor blower demand                                                                                            |
| Y1 and<br>Y2 | First- and second-stage cooling demands                                                                         |
| С            | 24VAC common                                                                                                    |
| R            | 24VAC power                                                                                                    |
| DH           | 24VAC output for dehumidification for com-<br>municating systems.                                               |
| Н            | 24VAC output for humidification                                                                                 |
| 0            | Reversing valve demand. (Energized by thermostat in cooling mode.)                                              |
| DS           | Blower speed control input for non-com-<br>municating Harmony zoning or thermostat<br>dehumidification control. |

## A WARNING

Electric Shock Hazard. Can cause injury or death. Unit must be properly grounded in accordance with national and local codes.

Line voltage is present at all components when unit is not in operation on units with single-pole contactors. Disconnect all remote electric power supplies before opening access panel. Unit may have multiple power supplies. Air Handler Control Button and Display

## IMPORTANT

Before changing any clippable links or jumper settings, make sure the motor has completely stopped. Any changes will not take place while the motor is running.

## PUSH BUTTON

An on-board push button is provided for the purpose of placing the air handler control in different operation modes and can be used to recall stored error codes. When button is pushed and held, air handler control will cycle through a menu of options depending on current operating mode. Every three seconds a new menu item will be displayed. If the button is released while that item is shown on the display, air handler control will enter displayed operating mode, or execute defined operation sequence for that menu option. Once all items on menu have been displayed the menu resumes from the beginning (if button is still held).

## SEVEN-SEGMENT DISPLAY

### Table 5. AHC Single-Character Display

| AHC Single-<br>Character<br>Display | Action                                                                                                    |
|-------------------------------------|----------------------------------------------------------------------------------------------------|
| Letter or Number                    | Unit size code (number or letter)<br>displayed represents air handler model<br>size and capacity. See Configuring Unit<br>Size Codes in figure 6.           |
| Ξ                                   | If three horizontal bars are displayed,<br>board does not recognize air handler<br>model size and capacity. See<br>Configuring Unit Size Codes in figure 6. |
| •                                   | Idle mode (decimal point / no unit operation)                                                                                                    |
| R                                   | Requested CFM. Example: 8 1200                                                                                                    |
| E                                   | Stage Cooling (shows active cooling stages) [   or [2                                                                                                    |
| d                                   | Dehumidification mode (unit in dehumidification mode only)                                                                                                  |
| d F                                 | Shown only while in active defrost (Y, W and O call)                                                                                                    |
| Н                                   | Stage heating (shows number of active electric heat pilot relays) H I or H2 or H3                                                                           |
| h                                   | Stage heat pump (shows active heat pump stages)                                                                                                    |
| U                                   | Discharge air sensor temperature<br>(indoor blower must be operating) U ID5                                                                                 |

# Table 6. AHC Configuration, Test and Error Recall<br/>(Fault and Lockout) Function

| NOTE - AHC MUST BE IN IDLE MODE    |                     |                                                                                                    |
|------------------------------------|---------------------|----------------------------------------------------------------------------------------------------|
| Single<br>Character<br>LED Display |                     | Action                                                                                                    |
| Solid                              | _                   | Push and hold button until solid appears, release button. Display will blink.                                                                                                    |
| Blinking                           | _                   | Push and hold button until required symbol displays. $H = R$ or $P$                                                                                                    |
| CO                                 | NFIGU               | IRING ELECTRIC HEAT SECTIONS                                                                                                    |
| Solid                              | Н                   | Release push button - control will cycle the<br>indoor blower motor on to the selected heat<br>speed and stage the electric heat relays on<br>and off to automatically detect number of<br>electric heat sections. AHC has the ability to<br>detect the number of field-installed electric<br>heat stages present in application. Detection<br>is utilized by sensing current through<br>external relay coils controlling heat stages.<br>Control will store the number of electric<br>heat sections. Control will automatically exit<br><b>current active mode</b>                                                                                                    |
|                                    |                     | INDOOR BLOWER TEST                                                                                                    |
| Solid                              | Я                   | Release push button - control cycles<br>indoor blower on for ten seconds at 70%<br>of maximum air for selected capacity size<br>unit. Control will automatically exit <b>current</b><br><b>active mode</b> .                                                                                                    |
|                                    | CON                 | FIGURING UNIT SIZE CODES                                                                                                    |
| Sing<br>Charao<br>LED Dis          | le<br>cter<br>splay | Action                                                                                                    |
| Solid                              | Р                   | RELEASE push button - This mode allows<br>the field to select a unit size code (number<br>or letter) that matches the air handler model<br>size and capacity.<br>IMPORTANT — All field replacement<br>controls MUST be manually configured<br>to confirm air handler model size and                                                                                                    |
|                                    |                     | capacity.                                                                                                    |
| Blinking                           | P                   | <ol> <li>When the correct Unit Size Code is<br/>displayed, RELEASE push button.<br/>Selected code will flash for 10 second<br/>period.</li> <li>During ten second period, HOLD push<br/>button until code stops blinking (three<br/>seconds minimum).</li> <li>Air handler control will store code in<br/>memory and exit current active mode. LED<br/>display will go blank and then the Unit Size<br/>Code will display for 2 to 5 seconds.</li> <li>NOTE: If ten second period expires, or push<br/>button is held less than 3 seconds,<br/>control will automatically exit current<br/>active mode and go into IDLE Mode<br/>without storing unit size code. If this<br/>occurs, then Unit Size Code configuring<br/>procedure must be repeated.</li> </ol> |

| Table 7. | Seven-Segment | Status | Display |
|----------|---------------|--------|---------|
|----------|---------------|--------|---------|

| Description                                                                                                    |                     |  |
|----------------------------------------------------------------------------------------------------|---------------------|--|
| Idle Mode:                                                                                                    |                     |  |
| Decimal point blinks at 1 Hz                                                                                                    |                     |  |
| Soft Disabled                                                                                                    | 0 5 sec-            |  |
| Top & Bottom horizontal line and decimal point blink at 1<br>Hz ond off). See additional information below this table.                                                            | 0.0 000             |  |
| OEM Test Mode All segments flashing at 2 Hz (unless error is detected)                                                                                                    |                     |  |
| Electrical Heating stage Following string is repeated if one stage Heat is active with 850 CFM:                                                                                   |                     |  |
| Shows number of currently active electric heat pilot relays. H 1 pause A 8 5 0 pause                                                                                              |                     |  |
| Cooling Stage Following string is repeated if second stage cooling is active with 1235 CFM                                                                                        | :                   |  |
| Shows what stage of cooling is currently operating. C 2 pause A 1 2 3 5 pause                                                                                                    |                     |  |
| Heat Pump Stage Following string is repeated if first stage heat pump is active with 925 CFM a                                                                                    | and no              |  |
| Shows what stage of heat pump is currently operating. h 1 pause H 0 pause A 9 2 5 pause                                                                                           |                     |  |
| Heat pump & electrical heating stage Eollowing string is repeated if one stage electrical heat and second stage he                                                                | eat pump is         |  |
| Shows current heat pump operating stage and number of active with 600 CFM:                                                                                                    |                     |  |
| active electric heat pilot relays. h 1 pause H 1 pause A 1 6 5 0 pause                                                                                                    |                     |  |
| Defrost Mode Following string is repeated if defrost is active with two electrical heat stages and 975 CEM:                                                                       | s active            |  |
| Shown only while in an active defrost. (Simultaneous Y, W, and O)<br>d f pause H 2 pause A 9 7 5 pause                                                                            |                     |  |
| Dehumidification mode                                                                                                    |                     |  |
| Shows that the unit is providing dehumidification in stead of straight cooling.                                                                                                   |                     |  |
| Indoor Blower only (G demand)                                                                                                    |                     |  |
| Shows the current CFM delivery of the main blower in actual CFM. A 1 6 0 0 pause                                                                                                  | A 1 6 0 0 pause     |  |
| Diagnostic recall If first error is 250, second 231:                                                                                                    |                     |  |
| Shows the last 10 stored diagnostic error codes. Initiated                                                                                                    |                     |  |
| by a 2-second button press. Button press interrupts the current display pattern. After all codes are displayed, If there is no error codes stored:                                |                     |  |
| current display status will resume operation.     E pause 0 0 0                                                                                                    |                     |  |
| After the fault memory is cleared following string is displayed with 0.5 second ter on/off time:                                                                                  | ds charac-          |  |
| 0 0 0 0 pause                                                                                                    |                     |  |
| Active Error in AHC Idle mode Following string is repeated if Error E125 and E201 are present:                                                                                    |                     |  |
| Shown all active error(s) codes E1 2 5 pause E 2 0 1                                                                                                    |                     |  |
| Active Error in Run Mode Following string is repeated if Error E311 is present while blower aped at 88                                                                            | 0CFM:               |  |
| Shown current status and all active error(s) codes A 8 8 0 pause E 3 1 1                                                                                                    |                     |  |
| <b>Discharge Air Temperature Sensor (DATS)</b> Following string is repeated if three stage el. heat is active with 850 CFM &                                                      | DAT is              |  |
| Any time DAT is sensed in operating range value is displayed if indoor blower is running.                                                                                         |                     |  |
| Steps to follow if the damper control module is displaying the soft disable co<br>1. Confirm proper wiring between all devices (Thermostat, damper control<br>indoor and outdoor) | ode:<br>rol module, |  |
| Soft Disable2. Cycle power to the control that is displaying the soft disable code.3. Put the room thermostat through Set Up                                                      |                     |  |
| <ol> <li>Go to setup / system devices / thermostat / edit / push reset.</li> </ol>                                                                                                |                     |  |
| 5. Go to setup / system devices / thermostat / edit / push resetAll.                                                                                                    |                     |  |

### Table 8. AHC Configuration, Test and Error Recall (Fault and Lockout) Function

| ERROR CODE RECALL MODE (NOTE — CONTROL MUST BE IN IDLE MODE) |   |                                                                                                    |  |
|--------------------------------------------------------------|---|----------------------------------------------------------------------------------------------------|--|
| Solid                                                        | Ε | To enter Error Code Recall function — PUSH and HOLD button until solid E appears, then RELEASE button. Control will display up to ten error codes stored in memory. If E000 is displayed, there are no stored error codes. |  |
| Solid                                                        |   | To exit Error Code Recall function — PUSH and HOLD button until solid three horizontal bars appear, then RELEASE button.<br>NOTE - Error codes are not cleared                                                             |  |
| Solid                                                        | C | To clear error codes stored in memory, continue to HOLD push button while the three horizontal bars are displayed. Release push button when solid c is displayed. Display will blink.                                      |  |
| Blinking                                                     | C | Push button to confirm command to delete codes. Error codes are cleared.                                                                                                    |  |

## Table 9. AHC Single Character Display — Error Codes (Communicating and Non-Communicating)

| Error Codes | Status of Air Handler                                                                                                    |
|-------------|----------------------------------------------------------------------------------------------------|
| E 105       | Device communication problem - No other devices on BUS (Communication system).                                                                                                    |
| ЕНЧ         | No 60 hertz power (Check voltage and frequency)                                                                                                    |
| E 1 15      | Low 24 volts (18 or less volts) - Control will restart if the error recovers.                                                                                                    |
| E 120       | Unresponsive Device2 - Indicates a device on the RSbus is not responding to a message sent to it by another device. Error code is applicable to all communicating devices on the RSbus (thermostat, indoor and outdoor units). Normally indicates a malfunctioning device.                                  |
| E 129       | Active Subnet Controller Missing for > 180 seconds. This indicates a data connection has been lost between a communicating device and the communicating thermostat. Device (indoor or outdoor unit) sends the alarm if no communication is established be tween device and thermostat within three minutes. |
| E 130       | Configuration jumper(s) is missing on board.                                                                                                    |
| E 13 I      | Non-volatile data corruption.                                                                                                    |
| E 132       | Internal hardware failure.                                                                                                    |
| Е 160       | Outdoor air temperature sensor (OAS) out of range.                                                                                                    |
| E 20 I      | Indoor Blower communication failure - (includes indoor blower power outage)                                                                                                    |
| E 202       | Incorrect air handler model size and capacity selected or wrong motor. Check for proper configuring under Configuring Unit Size Codes.                                                                                                    |
| E 203       | No air handler model size and capacity selected. Check for proper configuring under Configuring Unit Size Codes.                                                                                                    |
| 5 292       | Indoor blower motor unable to start (seized bearing, stuck wheel, etc.).                                                                                                    |
| E 295       | Indoor blower motor over temperature (motor trip on internal protector)                                                                                                    |
| E 3 10      | Discharge air temperature sensor (DATS) out of range.                                                                                                    |
| E 3 I2      | Restricted airflow — Indoor blower motor is running at a reduced CFM (cutback mode **)                                                                                                    |
| E 3 13      | Indoor and outdoor unit capacity mismatch.                                                                                                    |
| E 33 I      | Global network connection error. This usually indicates there is a short or overladed resistance is too low condition between thermostat and indoor or outdoor units.                                                                                                    |
| E 345       | Jumper for second-stage cooling not removed.                                                                                                    |
| Е ЭЧБ       | Jumper for heat pump operation not removed.                                                                                                    |
| Е ЭЧТ       | Relay Y1 failure.                                                                                                    |

| Table 9. | AHC Single Character | Display | - Error Codes ( | Communicating | and Non-Communicating | )   |
|----------|----------------------|---------|-----------------|---------------|-----------------------|-----|
|          |                      |         |                 |               |                       | / . |

| Error Codes | Status of Air Handler                                                                                                    |
|-------------|----------------------------------------------------------------------------------------------------|
| E 378       | Relay Y2 failure.                                                                                                    |
| E 350       | Heat call with non-configured or mis-configured electric heat. Check for proper configuring under Configuring Electric Heat Stages. |
| E 35 I      | Heat section / Stage 1 failed (Pilot relay contacts did not close or the relay coil in electric heat did not energize)              |
| E 352       | Heat section / Stage 2 failed.                                                                                                    |
| E 353       | Heat section / Stage 3 failed.                                                                                                    |
| E 354       | Heat section / Stage 4 failed.                                                                                                    |
| E 355       | Heat section / Stage 5 failed.                                                                                                    |

Error codes 401 through 409 are only displayed when the Control's L terminal is connected to a non-communicating outdoor unit's LSOM device.

| E 40 I | Compressor ran more than 18 hours in air conditioning mode.                                                                                                    |
|--------|----------------------------------------------------------------------------------------------------|
| E 402  | Compressor system pressure trip.                                                                                                    |
| E 403  | Compressor short-cycling - running less than four minutes.                                                                                                    |
| Е ЧОЧ  | Compressor rotor locked.                                                                                                    |
| E 405  | Compressor open circuit.                                                                                                    |
| E 406  | Compressor open start circuit.                                                                                                    |
| Е ЧОЛ  | Compressor open run circuit.                                                                                                    |
| E 408  | Compressor contactor is welded.                                                                                                    |
| E 409  | Compressor low voltage.                                                                                                    |
| E 420  | Defrost cycle lasts longer than 20 minutes. Check heat pump operation. Cleared when W1 signal is removed. Applicable only in communicating mode with non-communicating heat pump. |

\*\* Cutback Mode — The variable speed motor has pre-set speed and torque limiters to protect the motor from damage caused by operating out of its designed parameters (0 through 0.80 in. w.g. total external static pressure).

## **Air Handler Jumpers**

Jumpers are used for non-communicating mode only. Use figure 2 as reference for jumper settings. If any of the reference jumpers are missing, the air handler control will display Error code **130** and the air handler control will automatically use the **factory default** setting.

- 1. **Humidification** Controls the status of **H** terminal on the thermostat block. Configurations are as follows:
  - If jumper is installed in **SMART** Humidification position (Default), **H** terminal is active if heat demand is present and indoor blower is running.
  - If jumper is installed in **AUTO** Humidification position, **H** terminal is energized whenever indoor blower is running.

EvenHeat – Target Discharge Air Temperature selection is used to set discharge air temperatures for EvenHeat operation.

**NOTE** - Optional Discharge Air Temperature Sensor, Lennox Catalog # 88K38 is REQUIRED for EVENHEAT operation and must be ordered separately.

- 1. **Blower Only CFM** Used to select Indoor blower CFM for continuous operation.
- Heat Used to select Indoor blower CFM for electric heat by placing the jumper in proper position. Actual CFM values for different air handler sizes are shown in *Targeted CFM Tables*.
- Cool Used to select cooling indoor blower CFM by placing the jumper in proper position. Actual CFM values for different air handler sizes are shown in *Targeted CFM Tables* starting.

- Adjust Used to select the indoor blower CFM adjustment value by placing the jumper in appropriate position.
  - If **NORM** is selected, indoor blower runs at normal speeds.
  - If + is selected, indoor blower runs at approximately 10% higher speed than **NORM** setting.
  - If is selected, indoor blower runs at approximately 10% lower speed than NORM setting.
  - If the jumper is missing, the air handler control will activate the *Configuration Jumper is Missing* alarm and will automatically use the default factory setting. Actual CFM values for different air handler sizes are shown in Targeted CFM Tables.
  - **Delay** Indoor blower cooling profile, delay for cooling and heat pump operations.
  - When operating a heat pump, delay profiles 1 and 2 are only applicable.
  - When operating a heat pump, and profiles 3 and 4 are selected, the air handler control will default to profile 1.

If the jumper is missing, the air handler control will activate the *Configuration Jumper is Missing* alarm and will automatically use the default factory setting.

#### **DELAY PROFILE 1**

- A When cool or heat demand is initiated, motor ramps up to 100% and runs at 100% until demand is satisfied.
- B Once demand is met, motor ramps down to stop.

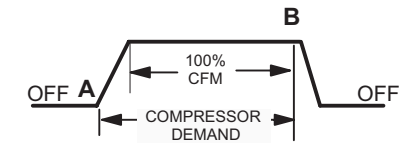

### DELAY PROFILE 2

Cooling – Air Conditioner and Heat Pump:

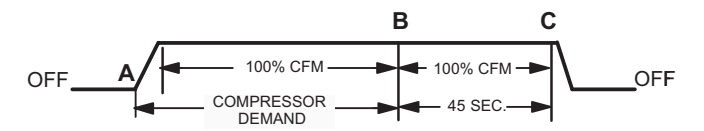

- A When cool demand is initiated, motor ramps up to 100% and runs at 100% until demand is satisfied.
- B Once demand is met, motor runs at 100% for 45 seconds.
- C C Motor ramps down to stop.

#### Heating – Heat Pump only:

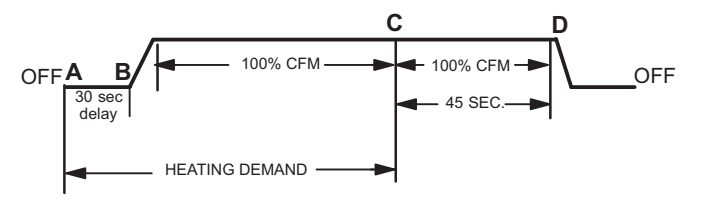

- A When heat demand is initiated, 30 seconds motor-on delay starts
- B After the motor-on delay expires, motor ramps up to 100% and runs at 100% until demand is satisfied.
- C Once demand is met, motor runs at 100% for 45 seconds.
- D Motor ramps down to stop.

#### **DELAY PROFILE 3**

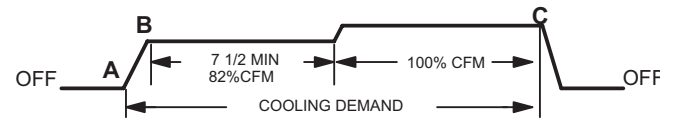

- A When cool demand is initiated, motor ramps up to \$82%\$
- B Motor runs at 82% for approximately 7.5 minutes and then ramps up to 100% (unless the demand has been satisfied) and motor runs at 100% until demand is satisfied.
- C Once demand is met, motor ramps down to stop

#### **DELAY PROFILE 4**

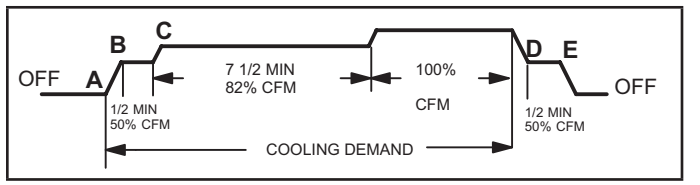

- A When cool demand is initiated, motor ramps up to 50%
- ${\sf B}$  Motor runs at 50% for 30 seconds and ramps up to 82%
- C Motor runs at 82% for approximately 7.5 minutes and then ramps up to 100% (unless the demand has been satisfied) and motor runs at 100% until demand is satisfied.
- D Once demand is met, motor runs at 50% for 30 seconds.
- E Motor ramps down to stop

#### SEVEN-SEGMENT DISPLAY

An on-board single character display (see figure 2 for display location) indicates general system status information such as mode of operation, indoor blower CFM and error codes. Multi-character strings are displayed with character ON for one second, OFF for 0.5 seconds and one second pause between the character groups.

#### CBX32MV-018/024 BLOWER PERFORMANCE

0 through 0.80 in. w.g. External Static Pressure Range

|          | Jumper Speed Positions |        |       |      |              |     |     |      |  |  |  |
|----------|------------------------|--------|-------|------|--------------|-----|-----|------|--|--|--|
| "ADJUST" |                        | "HEAT" | Speed |      | "COOL" Speed |     |     |      |  |  |  |
| Setting  | 1                      | 2      | 3     | 4    | 1            | 2   | 3   | 4    |  |  |  |
| oottiing | cfm                    | cfm    | cfm   | cfm  | cfm          | cfm | cfm | cfm  |  |  |  |
| +        | 715                    | 855    | 1000  | 1130 | 465          | 690 | 900 | 1050 |  |  |  |
| NORM     | 670                    | 770    | 900   | 1035 | 425          | 620 | 825 | 950  |  |  |  |
| -        | 580                    | 700    | 800   | 930  | 385          | 560 | 735 | 850  |  |  |  |

NOTES - The effect of static pressure, filter and electric heater resistance is included in the air volumes listed.

First stage cooling air volume is 70% of COOL speed setting. Continuous fan speed is approximately 28%, 38%, 70% and 100% (Jumper selectable) of the same second-stage COOL speed selected, minimum 250 cfm.

Lennox iHarmony® Zoning System applications - minimum blower speed is 250 cfm.

#### CBX32MV-024/030 BLOWER PERFORMANCE

0 through 0.80 in. w.g. External Static Pressure Range

|          | Jumper Speed Positions |        |       |      |              |     |      |      |  |  |
|----------|------------------------|--------|-------|------|--------------|-----|------|------|--|--|
| "ADJUST" |                        | "HEAT" | Speed |      | "COOL" Speed |     |      |      |  |  |
| Setting  | 1                      | 2      | 3     | 4    | 1            | 2   | 3    | 4    |  |  |
|          | cfm                    | cfm    | cfm   | cfm  | cfm          | cfm | cfm  | cfm  |  |  |
| +        | 800                    | 935    | 1070  | 1210 | 660          | 880 | 1100 | 1320 |  |  |
| NORM     | 725                    | 850    | 975   | 1100 | 600          | 800 | 1000 | 1200 |  |  |
| -        | 655                    | 765    | 880   | 990  | 540          | 720 | 900  | 1080 |  |  |

NOTES - The effect of static pressure, filter and electric heater resistance is included in the air volumes listed.

First stage cooling air volume is 70% of COOL speed setting. Continuous fan speed is approximately 28%, 38%, 70% and 100% (Jumper selectable) of the same second-stage COOL speed selected, minimum 250 cfm.

Lennox iHarmony® Zoning System applications - minimum blower speed is 250 cfm.

#### CBX32MV-036 BLOWER PERFORMANCE

0 through 0.80 in. w.g. External Static Pressure Range

| "ADJUST" | Jumper Speed Positions |        |       |      |              |      |      |      |  |  |
|----------|------------------------|--------|-------|------|--------------|------|------|------|--|--|
| Jumper   |                        | "HEAT" | Speed |      | "COOL" Speed |      |      |      |  |  |
| Setting  | 1                      | 2      | 3     | 4    | 1            | 2    | 3    | 4    |  |  |
|          | cfm                    | cfm    | cfm   | cfm  | cfm          | cfm  | cfm  | cfm  |  |  |
| +        | 1230                   | 1335   | 1445  | 1545 | 900          | 1225 | 1380 | 1545 |  |  |
| NORM     | 1120                   | 1215   | 1315  | 1400 | 810          | 1125 | 1275 | 1400 |  |  |
| -        | 1010                   | 1185   | 1200  | 1265 | 730          | 1000 | 1135 | 1265 |  |  |

NOTES - The effect of static pressure, filter and electric heater resistance is included in the air volumes listed.

First stage cooling air volume is 70% of COOL speed setting. Continuous fan speed is approximately 28%, 38%, 70% and 100% (Jumper selectable) of the same second-stage COOL speed selected, minimum 250 cfm.

Lennox iHarmony® Zoning System applications - minimum blower speed is 250 cfm.

#### CBX32MV-048 and cbx32MV-060 BLOWER PERFORMANCE

0 through 0.80 in. w.g. External Static Pressure Range

|          | Jumper Speed Positions |        |       |      |              |      |      |      |  |  |  |
|----------|------------------------|--------|-------|------|--------------|------|------|------|--|--|--|
| "ADJUST" |                        | "HEAT" | Speed |      | "COOL" Speed |      |      |      |  |  |  |
| Setting  | 1                      | 2      | 3     | 4    | 1            | 2    | 3    | 4    |  |  |  |
| ootting  | cfm                    | cfm    | cfm   | cfm  | cfm          | cfm  | cfm  | cfm  |  |  |  |
| +        | 1850                   | 1960   | 2090  | 2150 | 1625         | 1820 | 2055 | 2145 |  |  |  |
| NORM     | 1705                   | 1800   | 1900  | 2005 | 1425         | 1625 | 1805 | 2005 |  |  |  |
| _        | 1560                   | 1625   | 1720  | 1770 | 1205         | 1375 | 1555 | 1725 |  |  |  |

NOTES - The effect of static pressure, filter and electric heater resistance is included in the air volumes listed.

First stage cooling air volume is 70% of COOL speed setting. Continuous fan speed is approximately 28%, 38%, 70% and 100% (Jumper selectable) of the same second-stage COOL speed selected, minimum 450 cfm.

Lennox iHarmony® Zoning System applications - minimum blower speed is 450 cfm.

#### CBX32MV-068 BLOWER PERFORMANCE

0 through 0.80 in. w.g. External Static Pressure Range

| "ADJUST" | Jumper Speed Positions |        |       |      |              |      |      |      |  |  |  |
|----------|------------------------|--------|-------|------|--------------|------|------|------|--|--|--|
| Jumper   |                        | "HEAT" | Speed |      | "COOL" Speed |      |      |      |  |  |  |
| Setting  | 1                      | 2      | 3     | 4    | 1            | 2    | 3    | 4    |  |  |  |
|          | cfm                    | cfm    | cfm   | cfm  | cfm          | cfm  | cfm  | cfm  |  |  |  |
| +        | 1875                   | 1975   | 2090  | 2150 | 1640         | 1840 | 2075 | 2150 |  |  |  |
| NORM     | 1760                   | 1825   | 1920  | 2030 | 1465         | 1625 | 1800 | 2000 |  |  |  |
| _        | 1550                   | 1650   | 1725  | 1800 | 1250         | 1390 | 1560 | 1720 |  |  |  |

NOTES - The effect of static pressure, filter and electric heater resistance is included in the air volumes listed.

First stage cooling air volume is 70% of COOL speed setting. Continuous fan speed is approximately 28%, 38%, 70% and 100% (Jumper selectable) of the same second-stage COOL speed selected, minimum 450 cfm.

Lennox iHarmony<sup>®</sup> Zoning System applications - minimum blower speed is 450 cfm.

#### CBX40UHV-024 BLOWER PERFORMANCE

0 through 0.80 in. w.g. External Static Pressure Range

| "ADJUST" | Jumper Speed Positions |        |       |      |              |     |     |      |  |  |
|----------|------------------------|--------|-------|------|--------------|-----|-----|------|--|--|
| Jumper   |                        | "HEAT" | Speed |      | "COOL" Speed |     |     |      |  |  |
| Setting  | 1                      | 2      | 3     | 4    | 1            | 2   | 3   | 4    |  |  |
|          | cfm                    | cfm    | cfm   | cfm  | cfm          | cfm | cfm | cfm  |  |  |
| +        | 715                    | 855    | 1000  | 1130 | 465          | 690 | 900 | 1050 |  |  |
| NORM     | 670                    | 770    | 900   | 1035 | 425          | 620 | 825 | 950  |  |  |
| -        | 580                    | 700    | 800   | 930  | 385          | 560 | 735 | 850  |  |  |

NOTES - The effect of static pressure, filter and electric heater resistance is included in the air volumes listed.

First stage cooling air volume is 70% of COOL speed setting. Continuous fan speed is approximately 28%, 38%, 70% and 100% (Jumper selectable) of the same second-stage COOL speed selected, minimum 250 cfm.

Lennox iHarmony® Zoning System applications - minimum blower speed is 250 cfm.

#### CBX40UHV-030 BLOWER PERFORMANCE

0 through 0.80 in. w.g. External Static Pressure Range

| "ADJUST" | Jumper Speed Positions |      |          |      |              |     |      |      |  |  |  |
|----------|------------------------|------|----------|------|--------------|-----|------|------|--|--|--|
| Jumper   |                        | "HEA | Г" Speed |      | "COOL" Speed |     |      |      |  |  |  |
| Setting  | 1                      | 2    | 3        | 4    | 1            | 2   | 3    | 4    |  |  |  |
|          | cfm                    | cfm  | cfm      | cfm  | cfm          | cfm | cfm  | cfm  |  |  |  |
| +        | 800                    | 935  | 1070     | 1210 | 660          | 880 | 1100 | 1320 |  |  |  |
| NORM     | 725                    | 850  | 975      | 1100 | 600          | 800 | 1000 | 1200 |  |  |  |
| -        | 655                    | 765  | 880      | 990  | 540          | 720 | 900  | 1080 |  |  |  |

NOTES - The effect of static pressure, filter and electric heater resistance is included in the air volumes listed.

First stage cooling air volume is 70% of COOL speed setting. Continuous fan speed is approximately 28%, 38%, 70% and 100% (Jumper selectable) of the same second-stage COOL speed selected, minimum 250 cfm.

Lennox iHarmony<sup>®</sup> Zoning System applications - minimum blower speed is 250 cfm.

#### CBX40UHV-036 BLOWER PERFORMANCE

0 through 0.80 in. w.g. External Static Pressure Range

|          |                        | •      |       |              |     |      |      |      |  |  |  |
|----------|------------------------|--------|-------|--------------|-----|------|------|------|--|--|--|
| "ADJUST" | Jumper Speed Positions |        |       |              |     |      |      |      |  |  |  |
| Jumper   |                        | "HEAT" | Speed | "COOL" Speed |     |      |      |      |  |  |  |
| Setting  | 1                      | 2      | 3     | 4            | 1   | 2    | 3    | 4    |  |  |  |
|          | cfm                    | cfm    | cfm   | cfm          | cfm | cfm  | cfm  | cfm  |  |  |  |
| +        | 1230                   | 1335   | 1445  | 1545         | 900 | 1225 | 1380 | 1545 |  |  |  |
| NORM     | 1120                   | 1215   | 1315  | 1400         | 810 | 1125 | 1275 | 1400 |  |  |  |
| _        | 1010                   | 1185   | 1200  | 1265         | 730 | 1000 | 1135 | 1265 |  |  |  |

NOTES - The effect of static pressure, filter and electric heater resistance is included in the air volumes listed.

First stage cooling air volume is 70% of COOL speed setting. Continuous fan speed is approximately 28%, 38%, 70% and 100% (Jumper selectable) of the same second-stage COOL speed selected, minimum 380 cfm.

Lennox iHarmony® Zoning System applications - minimum blower speed is 380 cfm.

#### CBX40UHV-042 BLOWER PERFORMANCE

0 through 0.80 in. w.g. External Static Pressure Range

| "ADJUST" | Jumper Speed Positions |        |       |      |              |      |      |      |  |  |
|----------|------------------------|--------|-------|------|--------------|------|------|------|--|--|
| Jumper   |                        | "HEAT" | Speed |      | "COOL" Speed |      |      |      |  |  |
| Setting  | 1                      | 2      | 3     | 4    | 1            | 2    | 3    | 4    |  |  |
|          | cfm                    | cfm    | cfm   | cfm  | cfm          | cfm  | cfm  | cfm  |  |  |
| +        | 1100                   | 1320   | 1540  | 1760 | 1100         | 1320 | 1540 | 1760 |  |  |
| NORM     | 1000                   | 1200   | 1400  | 1600 | 1000         | 1200 | 1400 | 1600 |  |  |
| -        | 900                    | 1080   | 1260  | 1440 | 900          | 1080 | 1260 | 1440 |  |  |

NOTES - The effect of static pressure, filter and electric heater resistance is included in the air volumes listed.

First stage cooling air volume is 70% of COOL speed setting. Continuous fan speed is approximately 28%, 38%, 70% and 100% (Jumper selectable) of the same second-stage COOL speed selected, minimum 450 cfm.

Lennox iHarmony® Zoning System applications - minimum blower speed is 450 cfm.

#### CBX40UHV-048 AND CBX40UHV-060 BLOWER PERFORMANCE

0 through 0.80 in. w.g. External Static Pressure Range

| "ADJUST" | Jumper Speed Positions |        |       |      |      |              |      |      |  |  |  |
|----------|------------------------|--------|-------|------|------|--------------|------|------|--|--|--|
| Jumper   |                        | "HEAT" | Speed |      |      | "COOL" Speed |      |      |  |  |  |
| Setting  | 1                      | 2      | 3     | 4    | 1    | 2            | 3    | 4    |  |  |  |
|          | cfm                    | cfm    | cfm   | cfm  | cfm  | cfm          | cfm  | cfm  |  |  |  |
| +        | 1850                   | 1960   | 2090  | 2150 | 1625 | 1820         | 2055 | 2145 |  |  |  |
| NORM     | 1705                   | 1800   | 1900  | 2005 | 1425 | 1625         | 1805 | 2005 |  |  |  |
| -        | 1560                   | 1625   | 1720  | 1770 | 1205 | 1375         | 1555 | 1725 |  |  |  |
|          |                        |        |       |      |      |              |      |      |  |  |  |

NOTES - The effect of static pressure, filter and electric heater resistance is included in the air volumes listed.

First stage cooling air volume is 70% of COOL speed setting. Continuous fan speed is approximately 28%, 38%, 70% and 100% (Jumper selectable) of the same second-stage COOL speed selected, minimum 450 cfm.

Lennox iHarmony® Zoning System applications - minimum blower speed is 450 cfm.

#### CBA38MV-018/024 BLOWER PERFORMANCE

0 through 0.80 in. w.g. External Static Pressure Range

|          | Jumper Speed Positions |        |       |      |     |              |     |      |  |  |  |  |
|----------|------------------------|--------|-------|------|-----|--------------|-----|------|--|--|--|--|
| "ADJUST" |                        | "HEAT" | Speed |      |     | "COOL" Speed |     |      |  |  |  |  |
| Setting  | 1                      | 2      | 3     | 4    | 1   | 2            | 3   | 4    |  |  |  |  |
| 5        | cfm                    | cfm    | cfm   | cfm  | cfm | cfm          | cfm | cfm  |  |  |  |  |
| +        | 465                    | 690    | 900   | 1050 | 465 | 690          | 900 | 1050 |  |  |  |  |
| NORM     | 425                    | 620    | 825   | 950  | 425 | 620          | 825 | 950  |  |  |  |  |
| -        | 385                    | 560    | 735   | 850  | 385 | 560          | 735 | 850  |  |  |  |  |

NOTES - The effect of static pressure, filter and electric heater resistance is included in the air volumes listed.

First stage cooling air volume is 70% of COOL speed setting. Continuous fan speed is approximately 28%, 38%, 70% and 100% (Jumper selectable) of the same second-stage COOL speed selected, minimum 250 cfm.

Lennox iHarmony® Zoning System applications - minimum blower speed is 250 cfm.

#### CBA38MV-030 BLOWER PERFORMANCE

0 through 0.80 in. w.g. External Static Pressure Range

|          | Jumper Speed Positions |        |       |      |              |     |      |      |  |  |  |  |
|----------|------------------------|--------|-------|------|--------------|-----|------|------|--|--|--|--|
| "ADJUST" |                        | "HEAT" | Speed |      | "COOL" Speed |     |      |      |  |  |  |  |
| Setting  | 1                      | 2      | 3     | 4    | 1            | 2   | 3    | 4    |  |  |  |  |
| oottiing | cfm                    | cfm    | cfm   | cfm  | cfm          | cfm | cfm  | cfm  |  |  |  |  |
| +        | 660                    | 880    | 1100  | 1320 | 660          | 880 | 1100 | 1320 |  |  |  |  |
| NORM     | 600                    | 800    | 1000  | 1200 | 600          | 800 | 1000 | 1200 |  |  |  |  |
| -        | 540                    | 720    | 900   | 1080 | 540          | 720 | 900  | 1080 |  |  |  |  |

NOTES - The effect of static pressure, filter and electric heater resistance is included in the air volumes listed.

First stage cooling air volume is 70% of COOL speed setting. Continuous fan speed is approximately 28%, 38%, 70% and 100% (Jumper selectable) of the same second-stage COOL speed selected, minimum 250 cfm.

Lennox iHarmony® Zoning System applications - minimum blower speed is 250 cfm.

#### CBA38MV-036 BLOWER PERFORMANCE

0 through 0.80 in. w.g. External Static Pressure Range

| "ADJUST"          | Jumper Speed Positions |        |       |      |              |      |      |      |  |  |  |  |
|-------------------|------------------------|--------|-------|------|--------------|------|------|------|--|--|--|--|
| Jumper<br>Setting |                        | "HEAT" | Speed |      | "COOL" Speed |      |      |      |  |  |  |  |
|                   | 1                      | 2      | 3     | 4    | 1            | 2    | 3    | 4    |  |  |  |  |
|                   | cfm                    | cfm    | cfm   | cfm  | cfm          | cfm  | cfm  | cfm  |  |  |  |  |
| +                 | 900                    | 1225   | 1380  | 1545 | 900          | 1225 | 1380 | 1545 |  |  |  |  |
| NORM              | 810                    | 1125   | 1275  | 1400 | 810          | 1125 | 1275 | 1400 |  |  |  |  |
| -                 | 730                    | 1000   | 1135  | 1265 | 730          | 1000 | 1135 | 1265 |  |  |  |  |

NOTES - The effect of static pressure, filter and electric heater resistance is included in the air volumes listed.

First stage cooling air volume is 70% of COOL speed setting. Continuous fan speed is approximately 28%, 38%, 70% and 100% (Jumper selectable) of the same second-stage COOL speed selected, minimum 250 cfm.

Lennox iHarmony® Zoning System applications - minimum blower speed is 250 cfm.

#### CBA38MV-042 BLOWER PERFORMANCE

0 through 0.80 in. w.g. External Static Pressure Range

| "ADJUST"          | Jumper Speed Positions |        |       |      |      |        |         |      |  |  |  |
|-------------------|------------------------|--------|-------|------|------|--------|---------|------|--|--|--|
| Jumper<br>Setting |                        | "HEAT" | Speed |      |      | "COOL" | ' Speed |      |  |  |  |
|                   | 1                      | 2      | 3     | 4    | 1    | 2      | 3       | 4    |  |  |  |
|                   | cfm                    | cfm    | cfm   | cfm  | cfm  | cfm    | cfm     | cfm  |  |  |  |
| +                 | 1100                   | 1320   | 1540  | 1760 | 1100 | 1320   | 1540    | 1760 |  |  |  |
| NORM              | 1000                   | 1200   | 1400  | 1600 | 1000 | 1200   | 1400    | 1600 |  |  |  |
| -                 | 900                    | 1080   | 1260  | 1440 | 900  | 1080   | 1260    | 1440 |  |  |  |

NOTES - The effect of static pressure, filter and electric heater resistance is included in the air volumes listed.

First stage cooling air volume is 70% of COOL speed setting. Continuous fan speed is approximately 28%, 38%, 70% and 100% (Jumper selectable) of the same second-stage COOL speed selected, minimum 450 cfm.

Lennox iHarmony® Zoning System applications - minimum blower speed is 450 cfm.

#### CBA38MV-048 BLOWER PERFORMANCE

0 through 0.80 in. w.g. External Static Pressure Range

|          | Jumper Speed Positions |        |       |      |      |        |         |      |  |  |  |  |
|----------|------------------------|--------|-------|------|------|--------|---------|------|--|--|--|--|
| "ADJUST" |                        | "HEAT" | Speed |      |      | "COOL" | ' Speed |      |  |  |  |  |
| Setting  | 1                      | 2      | 3     | 4    | 1    | 2      | 3       | 4    |  |  |  |  |
|          | cfm                    | cfm    | cfm   | cfm  | cfm  | cfm    | cfm     | cfm  |  |  |  |  |
| +        | 1625                   | 1820   | 2055  | 2145 | 1625 | 1820   | 2055    | 2145 |  |  |  |  |
| NORM     | 1425                   | 1625   | 1805  | 2005 | 1425 | 1625   | 1805    | 2005 |  |  |  |  |
| -        | 1205                   | 1375   | 1555  | 1725 | 1205 | 1375   | 1555    | 1725 |  |  |  |  |

NOTES - The effect of static pressure, filter and electric heater resistance is included in the air volumes listed.

First stage cooling air volume is 70% of COOL speed setting. Continuous fan speed is approximately 28%, 38%, 70% and 100% (Jumper selectable) of the same second-stage COOL speed selected, minimum 450 cfm.

Lennox iHarmony® Zoning System applications - minimum blower speed is 450 cfm.

#### CBA38MV-060 BLOWER PERFORMANCE

0 through 0.80 in. w.g. External Static Pressure Range

|          |                        | •      |       |      |              |      |      |      |  |  |  |  |
|----------|------------------------|--------|-------|------|--------------|------|------|------|--|--|--|--|
| "ADJUST" | Jumper Speed Positions |        |       |      |              |      |      |      |  |  |  |  |
| Jumper   |                        | "HEAT" | Speed |      | "COOL" Speed |      |      |      |  |  |  |  |
| Setting  | 1                      | 2      | 3     | 4    | 1 2          |      | 3    | 4    |  |  |  |  |
|          | cfm                    | cfm    | cfm   | cfm  | cfm          | cfm  | cfm  | cfm  |  |  |  |  |
| +        | 1640                   | 1840   | 2075  | 2150 | 1640         | 1840 | 2075 | 2150 |  |  |  |  |
| NORM     | 1465                   | 1625   | 1800  | 2000 | 1465         | 1625 | 1800 | 2000 |  |  |  |  |
| -        | 1250                   | 1390   | 1560  | 1720 | 1250         | 1390 | 1560 | 1720 |  |  |  |  |

NOTES - The effect of static pressure, filter and electric heater resistance is included in the air volumes listed.

First stage cooling air volume is 70% of COOL speed setting. Continuous fan speed is approximately 28%, 38%, 70% and 100% (Jumper selectable) of the same second-stage COOL speed selected, minimum 450 cfm.

Lennox iHarmony<sup>®</sup> Zoning System applications - minimum blower speed is 450 cfm.

## **Unit Operating Sequences**

This section details unit operating sequence for non-communicating systems. For communicating systems, see the iComfort<sup>®</sup> thermostat installation instruction.

## Table 10. Air Handler with ComfortSense 7500 Thermostat and Single-Stage Outdoor Unit Operating Sequence

| Operating Sequence                                 |           | System Demand System Respon |       |          |         |        |          |             | sponse  | ISE  |          |                                                                                                    |  |
|----------------------------------------------------|-----------|-----------------------------|-------|----------|---------|--------|----------|-------------|---------|------|----------|----------------------------------------------------------------------------------------------------|--|
| System                                             | Stop      |                             | The   | ermos    | tat De  | mand   |          | Relative Hu | umidity | Comp | Air Han- | Commonto                                                                                                    |  |
| Condition                                          | Step      | Y1                          | Y2    | ο        | G       | W1     | W2       | Status      | D       | comp | (COOL)   | Comments                                                                                                    |  |
| NO CALL FOR DEH                                    | UMIDIFIC  | CATIO                       | N     |          |         |        |          |             |         |      |          |                                                                                                    |  |
| Normal<br>Operation                                | 1         | On                          |       | On       | On      |        |          | Acceptable  | 24 VAC  | High | 100%     | Compressor and indoor<br>air handler follow ther-<br>mostat demand                                                                                                    |  |
| BASIC MODE (Only active on a Y1 thermostat demand) |           |                             |       |          |         |        |          |             |         |      |          |                                                                                                    |  |
| Normal<br>Operation                                | 1         | On                          |       | On       | On      |        |          | Acceptable  | 24 VAC  | High | 100%     | ComfortSense 7500<br>thermostat energizes Y1                                                                                                    |  |
| Dehumidification<br>Call                           | 2         | On                          |       | On       | On      |        |          | Demand      | 0 VAC   | High | 70%      | and de-energizes D on a call for dehumidification.<br>NOTE: No over cool-<br>ing.                                                                                                    |  |
| PRECISION MODE                                     | (Operates | s inde                      | pende | ent of a | a Y1 tł | nermos | stat der | mand)       |         |      |          |                                                                                                    |  |
| Normal<br>Operation                                | 1         | On                          |       | On       | On      |        |          | Acceptable  | 24 VAC  | High | 100%     | Dehumidification mode                                                                                                    |  |
| Dehumidification call                              | 2         | On                          |       | On       | On      |        |          | Demand      | 0 VAC   | High | 70%      | greater than set point                                                                                                    |  |
| Dehumidification<br>call ONLY                      | 1         | On                          |       | On       | On      |        |          | Demand      | 0 VAC   | High | 70%      | ComfortSense 7500<br>will keep outdoor unit<br>energized after cooling<br>temperature setpoint has<br>been reach in order to<br>maintain room humidity<br>setpoint.<br>NOTE: Allow to over<br>cool 20F from<br>cooling set<br>point. |  |

# Table 11. Air Handler with ComfortSense 7500 Thermostat and Two-StageOutdoor Unit Operating Sequence

| Operating Seq                                      | erating Sequence |                   |        |      | S      | ystem  | Dema    | nd              |            | System Response |               |                                                                                                    |  |
|----------------------------------------------------|------------------|-------------------|--------|------|--------|--------|---------|-----------------|------------|-----------------|---------------|----------------------------------------------------------------------------------------------------|--|
| Question                                           |                  | Thermostat Demand |        |      |        |        |         | Relative H      | umidity    |                 | Air           |                                                                                                    |  |
| Condition                                          | Step             | Y1                | Y2     | ο    | G      | W1     | W2      | Status          | D          | Compressor      | CFM<br>(COOL) | Comments                                                                                                    |  |
| No Call for Dehumidification                       |                  |                   |        |      |        |        |         |                 |            |                 |               |                                                                                                    |  |
| Normal<br>Operation<br>- Y1                        | 1                | On                |        | On   | On     |        |         | Acceptable      | 24 VAC     | Low             | 70%           | Compressor and indoor air                                                                                                    |  |
| Normal<br>Operation<br>- Y2                        | 2                | On                | On     | On   | On     |        |         | Acceptable      | 24 VAC     | High            | 100%          | demand                                                                                                    |  |
|                                                    |                  |                   |        |      | Ro     | om Th  | ermos   | tat Calls for   | First-Stag | e Cooling       |               |                                                                                                    |  |
| BASIC MODE (Only active on a Y1 thermostat demand) |                  |                   |        |      |        |        |         |                 |            |                 |               |                                                                                                    |  |
| Normal<br>Operation                                | 1                | On                |        | On   | On     |        |         | Acceptable      | 24 VAC     | Low             | 70%           | ComfortSense 7500<br>thermostat energizes Y2 and                                                                                                    |  |
| Dehumidification<br>Call                           | 2                | On                | On     | On   | On     |        |         | Demand          | 0 VAC      | High            | 70%           | dehumidification<br>NOTE: No over cooling.                                                                                                    |  |
| PRECISION MODI                                     | E (Operat        | es ind            | depen  | dent | of a Y | 1 ther | mosta   | t demand)       |            |                 |               |                                                                                                    |  |
| Normal<br>Operation                                | 1                | On                |        | On   | On     |        |         | Acceptable      | 24 VAC     | Low             | 70%           | Dehumidification mode begins                                                                                                    |  |
| Dehumidification call                              | 2                | On                | On     | On   | On     |        |         | Demand          | 0 VAC      | High            | 70%           | set point                                                                                                    |  |
| Dehumidification<br>call ONLY                      | 1                | On                | On     | On   | On     |        |         | Demand          | 0 VAC      | High            | 70%           | ComfortSense 7500<br>thermostat will keep outdoor<br>unit energized after cooling<br>temperature setpoint has been<br>reached in order to maintain<br>room humidity setpoint.<br><b>NOTE:</b> Allow to over cool<br>20F from cooling set<br>point.  |  |
|                                                    | <u> </u>         |                   |        | Roo  | m The  | ermost | tat Cal | ls for First- a | nd Secor   | nd-Stage Cooli  | ng            | I                                                                                                    |  |
| BASIC MODE (On                                     | ly active        | on a `            | Y1 the | rmos | tat de | mand   | )       |                 |            |                 |               |                                                                                                    |  |
| Normal<br>Operation                                | 1                | On                | On     | On   | On     |        |         | Acceptable      | 24 VAC     | High            | 100%          | ComfortSense 7500<br>thermostat energizes Y2 and                                                                                                    |  |
| Dehumidification<br>Call                           | 2                | On                | On     | On   | On     |        |         | Demand          | 0 VAC      | High            | 70%           | de-energizes D on a call for<br>dehumidification<br><b>NOTE:</b> No over cooling.                                                                                                    |  |
| PRECISION MODI                                     | E (Operat        | es ind            | depen  | dent | of a Y | 1 ther | mosta   | t demand)       | 1          |                 |               |                                                                                                    |  |
| Normal<br>Operation                                | 1                | On                | On     | On   | On     |        |         | Acceptable      | 24 VAC     | High            | 100%          | Dehumidification mode begins                                                                                                    |  |
| Dehumidification call                              | 2                | On                | On     | On   | On     |        |         | Demand          | 0 VAC      | High            | 70%           | set point                                                                                                    |  |
| Dehumidification<br>call ONLY                      | 1                | On                | On     | On   | On     |        |         | Demand          | 0 VAC      | High            | 70%           | ComfortSense 7500<br>thermostat will keep outdoor<br>unit energized after cooling<br>temperature setpoint has been<br>reached in order to maintain<br>room humidity setpoint.<br><b>NOTE:</b> Allow to over cool<br>20°F from cooling set<br>point. |  |
|                                                    |                  |                   |        |      |        |        |         |                 |            |                 |               | point.                                                                                                    |  |

## **Configuring Unit**

This section identifies the requirements for configuring the air handler in non-communicating mode for unit size, heat mode selection and EvenHeat. For communicating configuration see the iComfort<sup>®</sup> installation instruction.

#### Снескоит

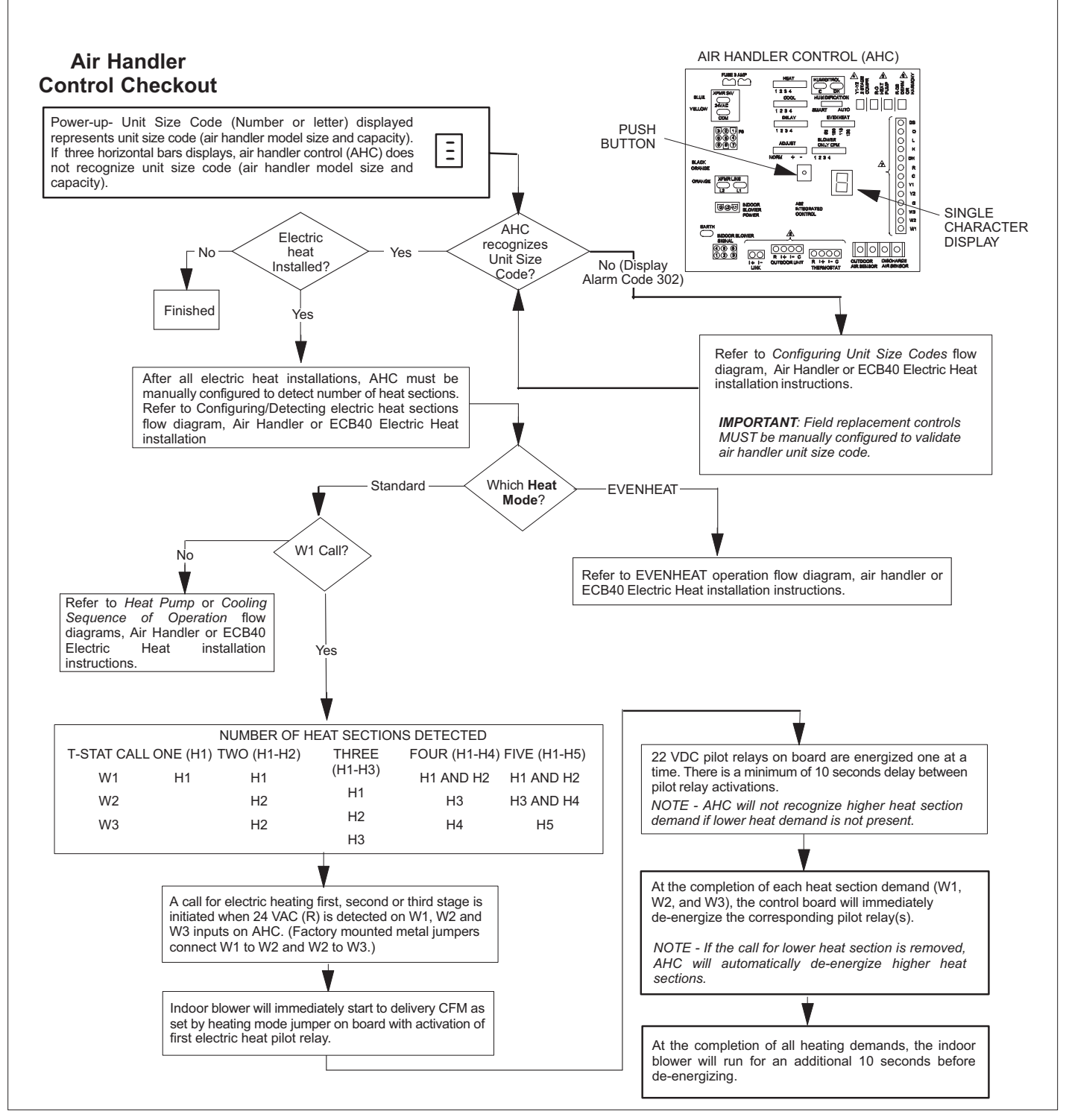

Figure 6. Checkout

## UNIT SIZE CODE

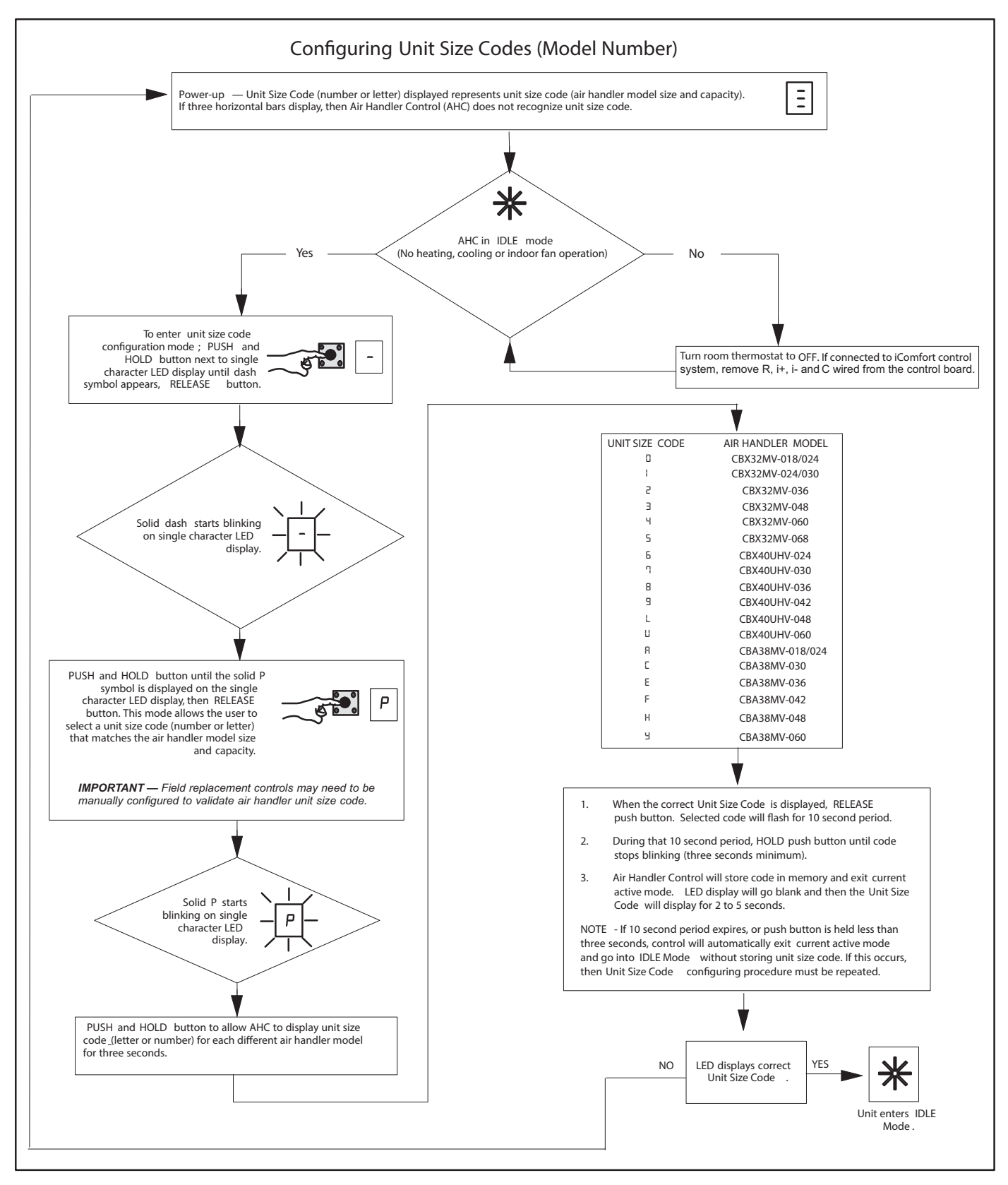

Figure 7. Configure Unit Size Codes

## ELECTRIC HEAT

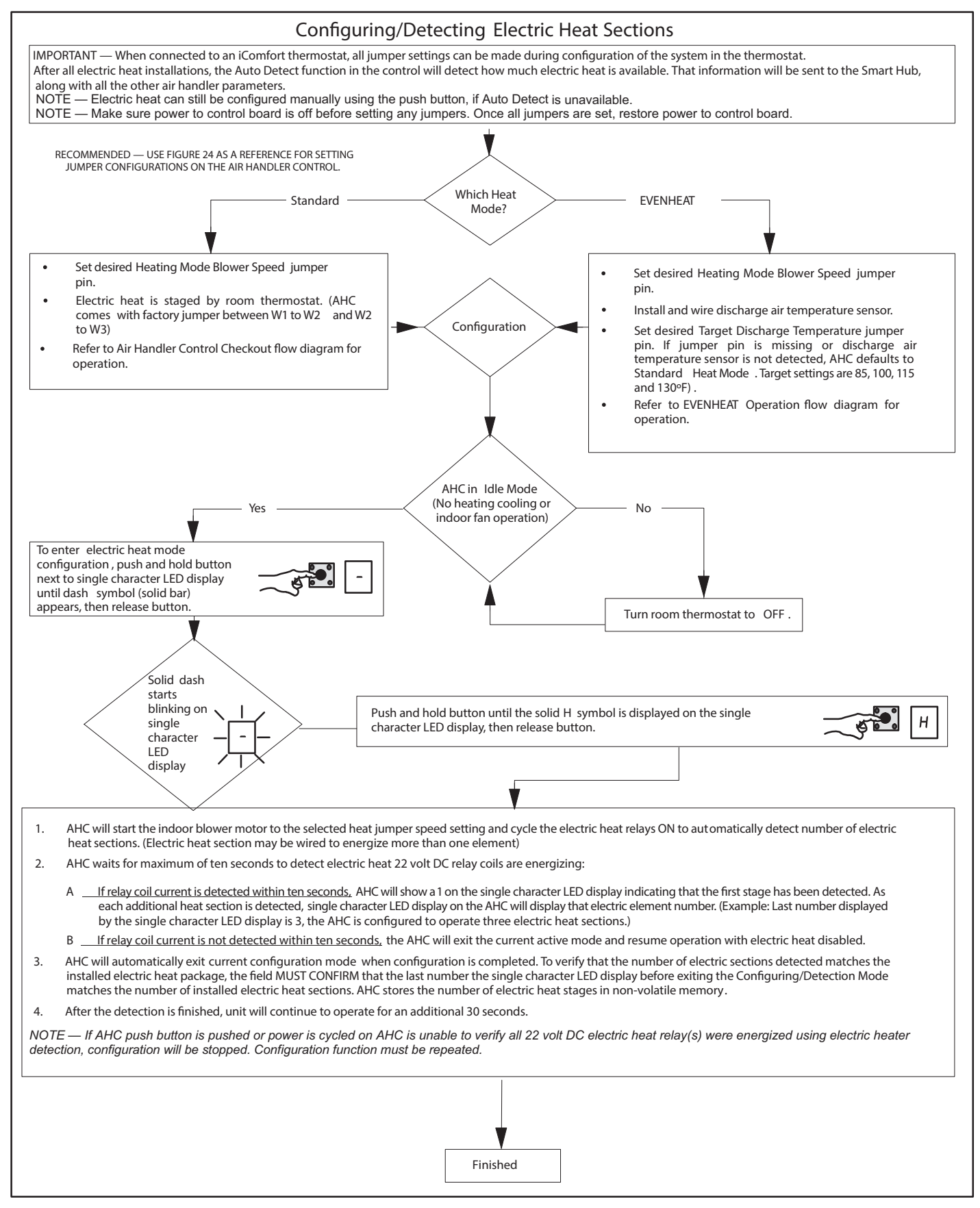

Figure 8. Heat Mode Selection

## **EVENHEAT OPERATION**

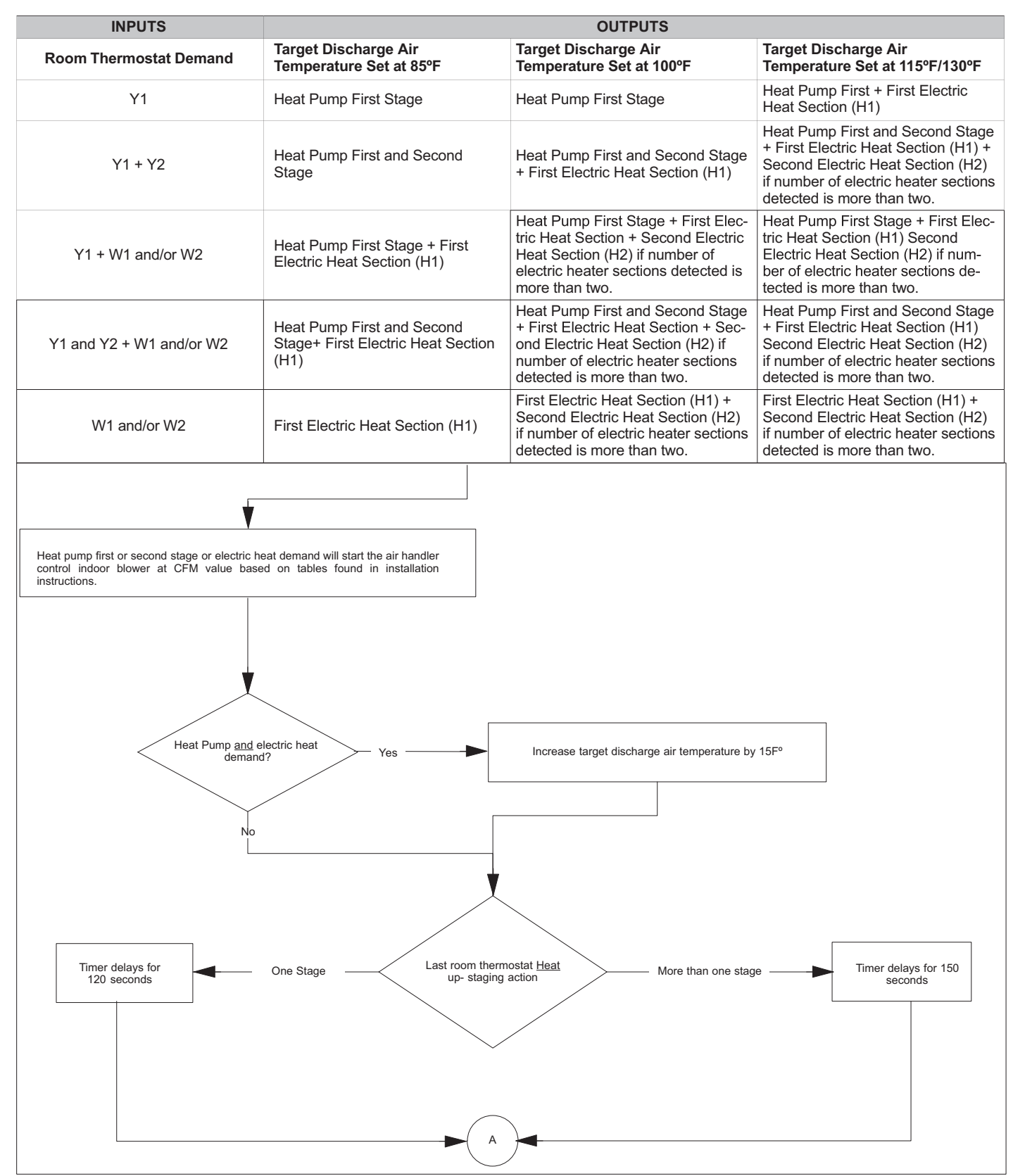

Figure 9. EVENHEAT Operation (1 of 2)

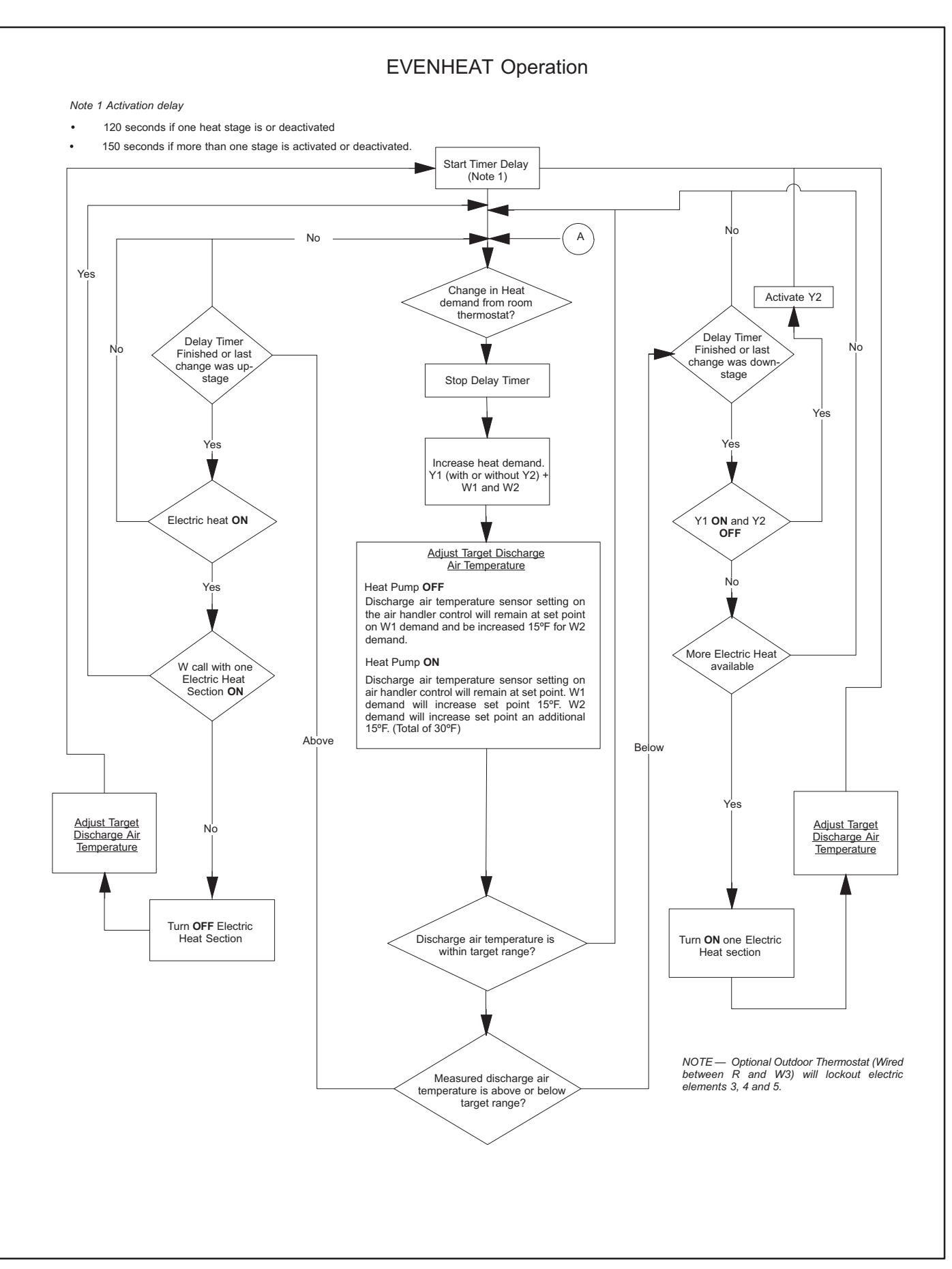

Figure 10. EVENHEAT Operation (2 of 2)